# MANUAL DE INSTALACIÓN

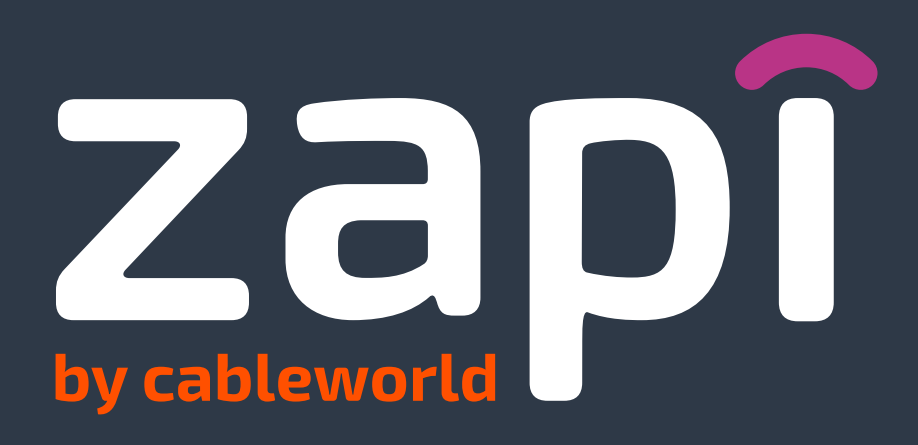

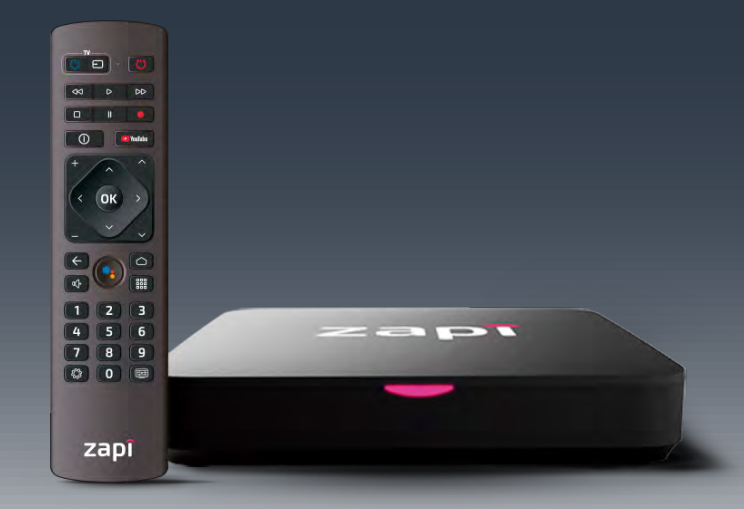

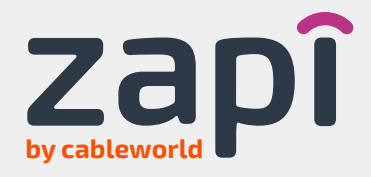

Conecta el cable de alimentación a tu decodificador Zapi y el cable HDMI tanto al decodificador como a tu televisor y si tienes la opción de conectar el decodificador a la Red de Internet por cable (cable blanco), es preferible, si no en el paso 4 selecciona tu Red Wi-Fi.

Cable HDMI

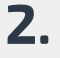

1.

Cuando aparezca la siguiente pantalla en tu televisor (fig 1), presiona y mantén pulsados los botones de la imagen hasta que el LED parpadee.

(fig 1)

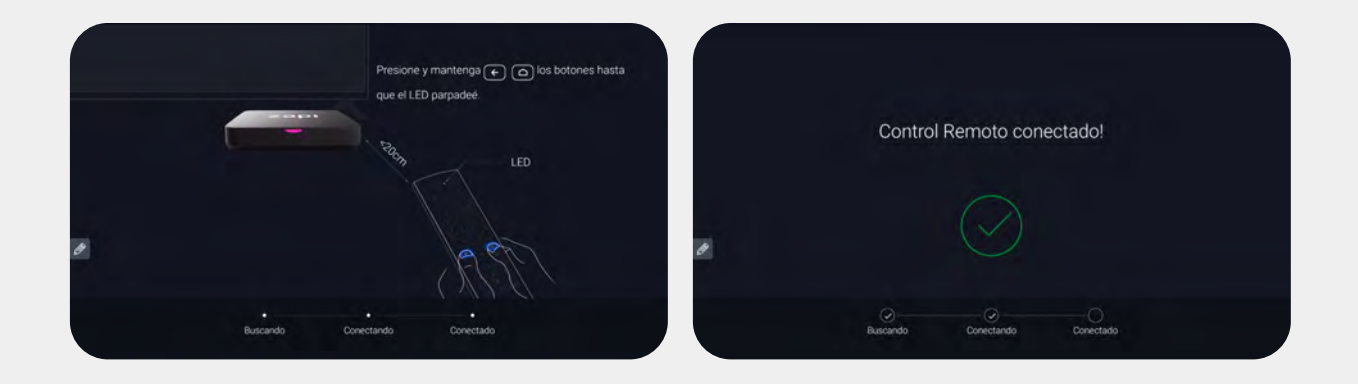

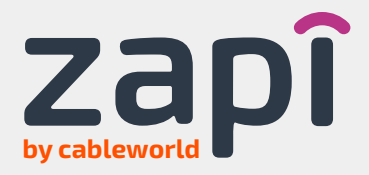

## 3.

Ahora selecciona el idioma en el que quieres configurar tu Zapi.

\* Si quieres, también puedes transferir fácilmente tu cuenta de Google a tu televisor, aunque también puedes saltarte este paso.

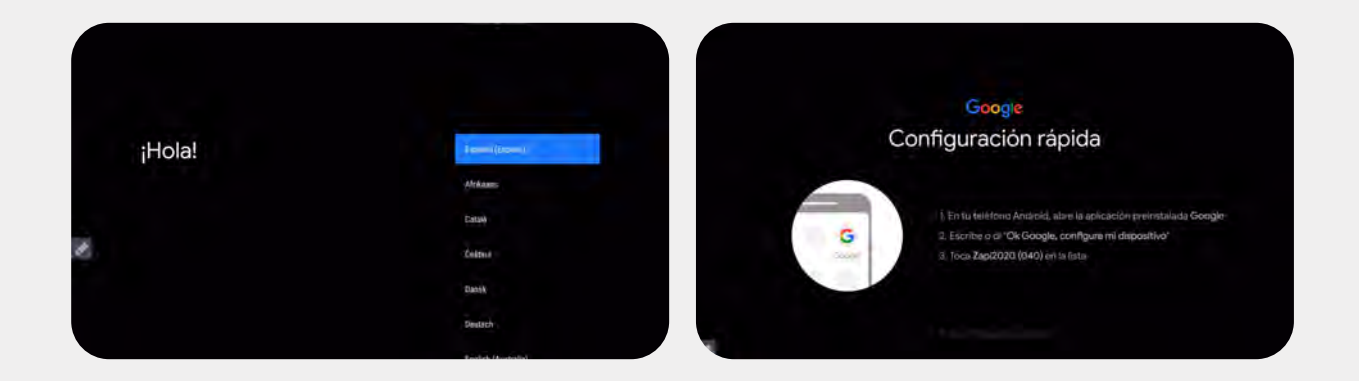

#### 4.

Después, selecciona la red Wifi que conectará tu Zapi a internet.

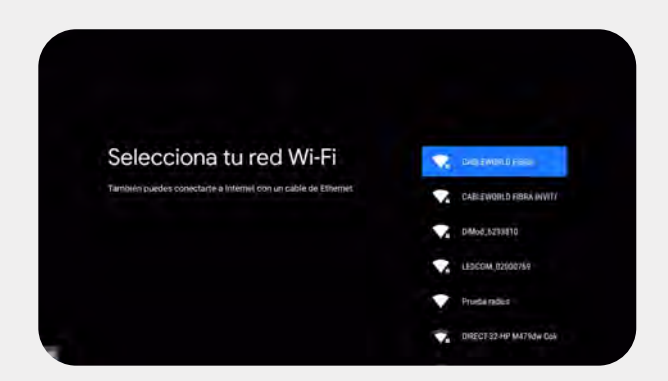

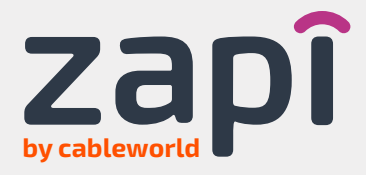

### 5.

Introduce la contraseña y espera a que se compruebe la conexión a la red. De esta forma, ya tendrías acceso a Zapi.

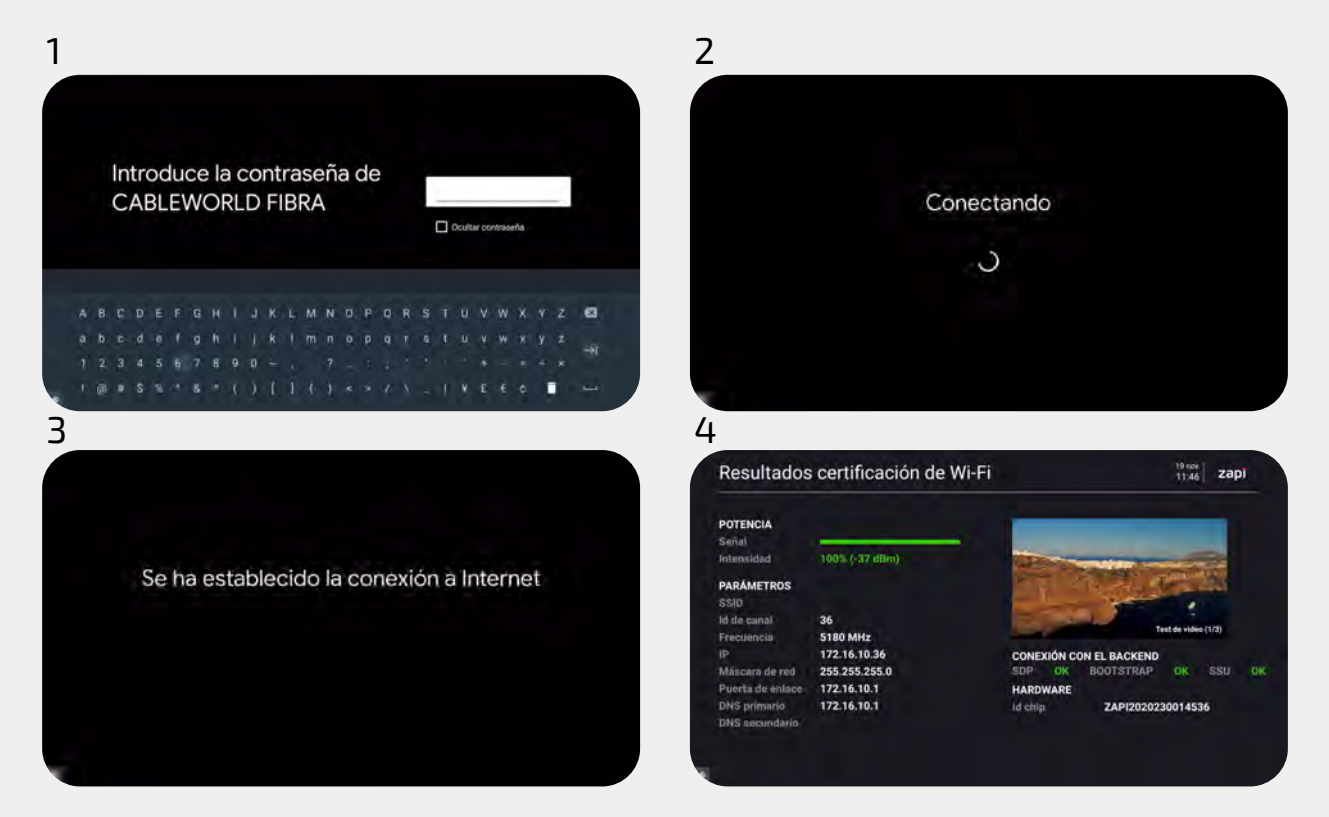

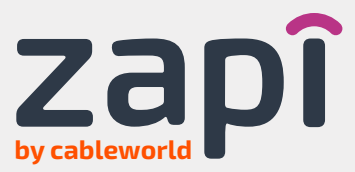

#### **6.** Si no lo has hecho ya antes\*, ahora también podrás iniciar sesión con tu cuenta de Google en Zapi.

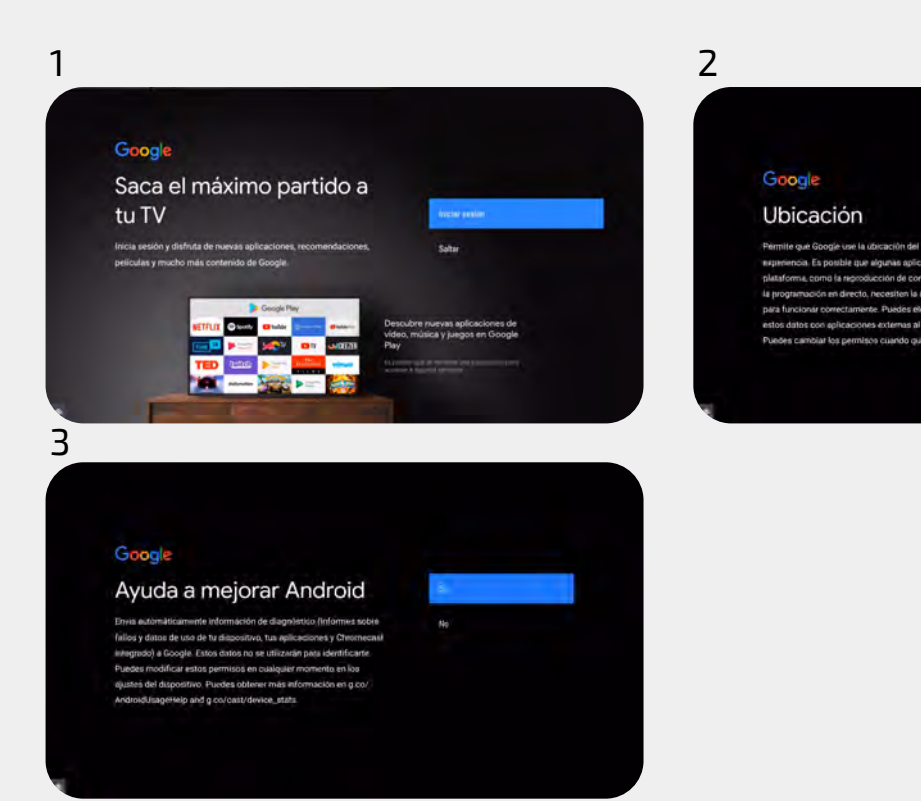

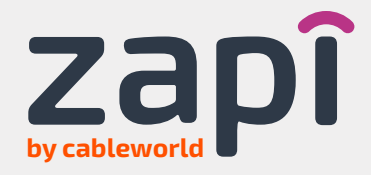

**7.** Ahora solo tendrías que elegir un nombre para tu Zapi y verificar la configuración de Smart Control del mando a distancia siguiendo los pasos que se indican en la pantalla. Y listo.

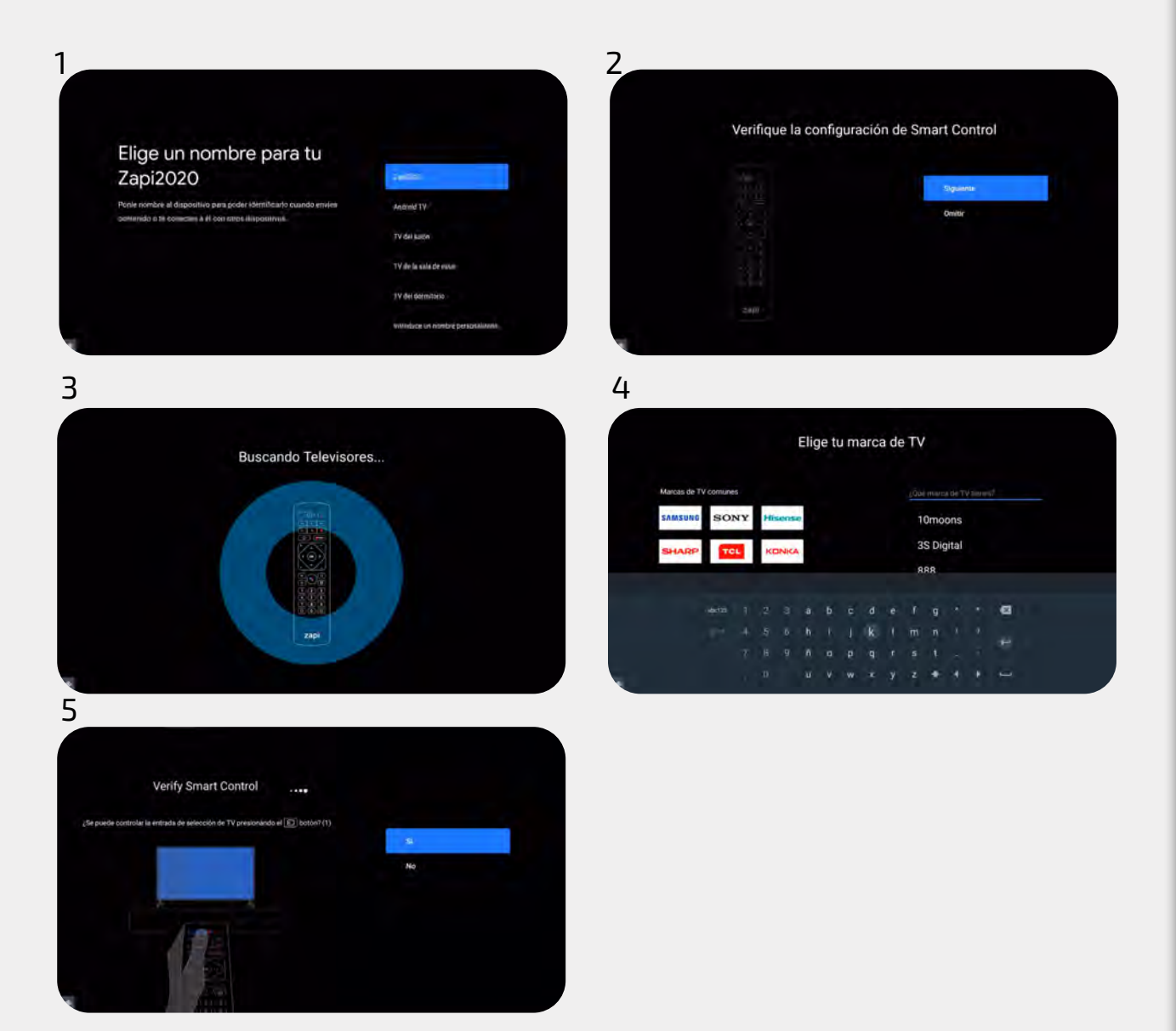

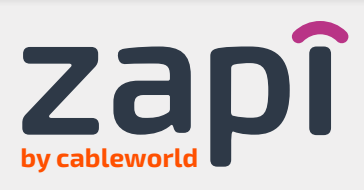

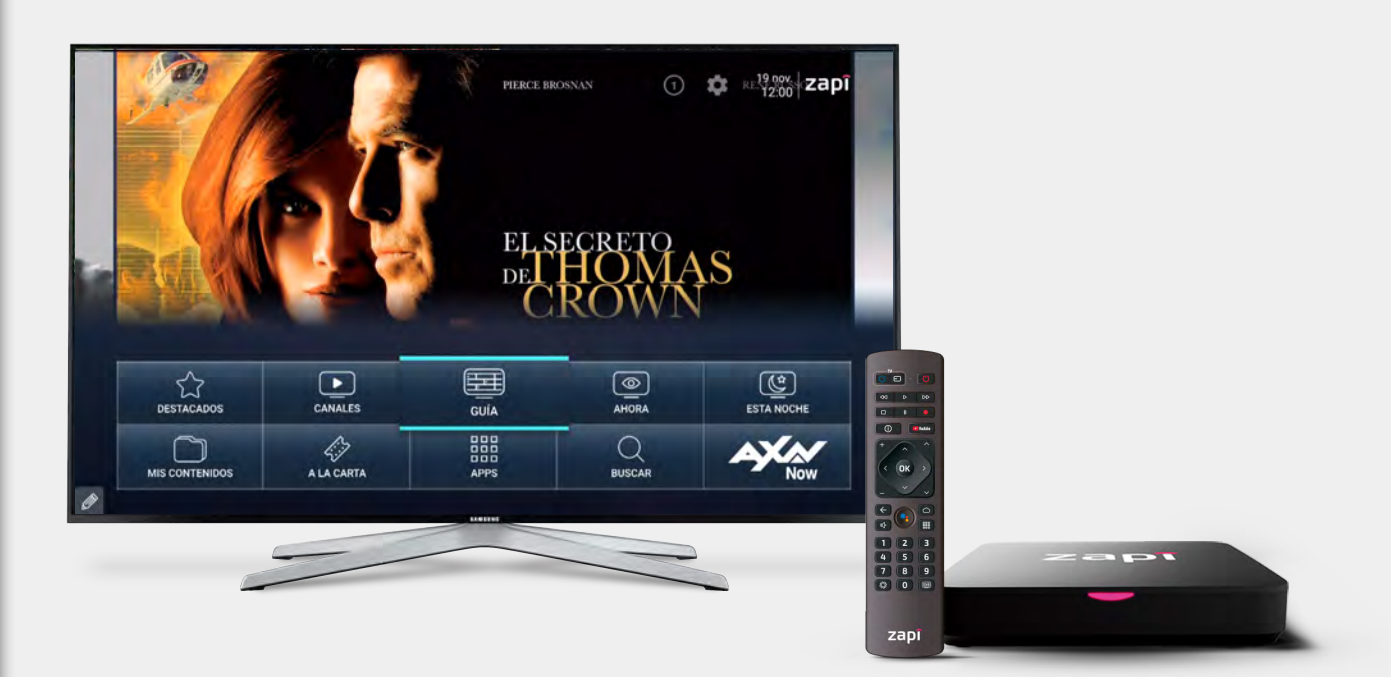

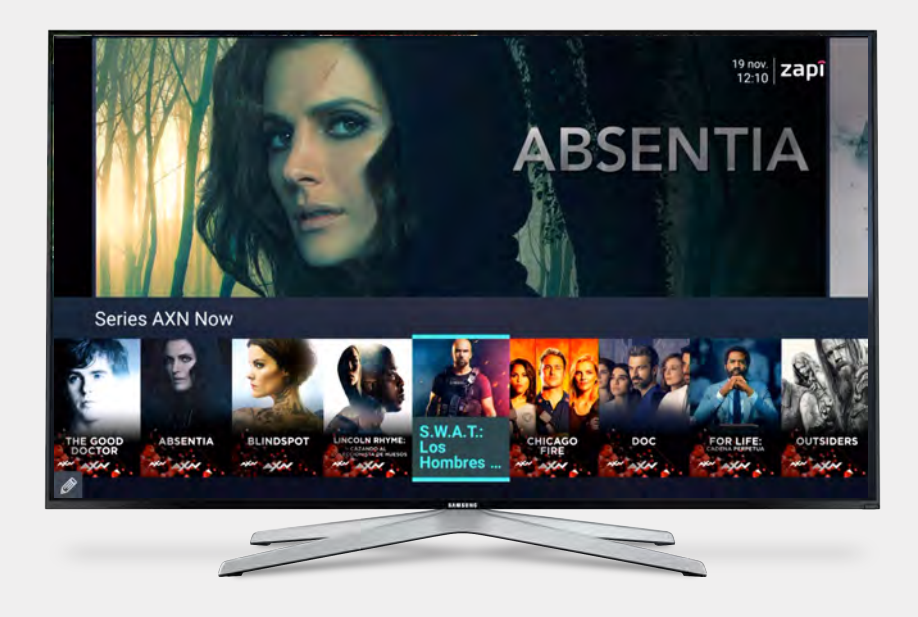